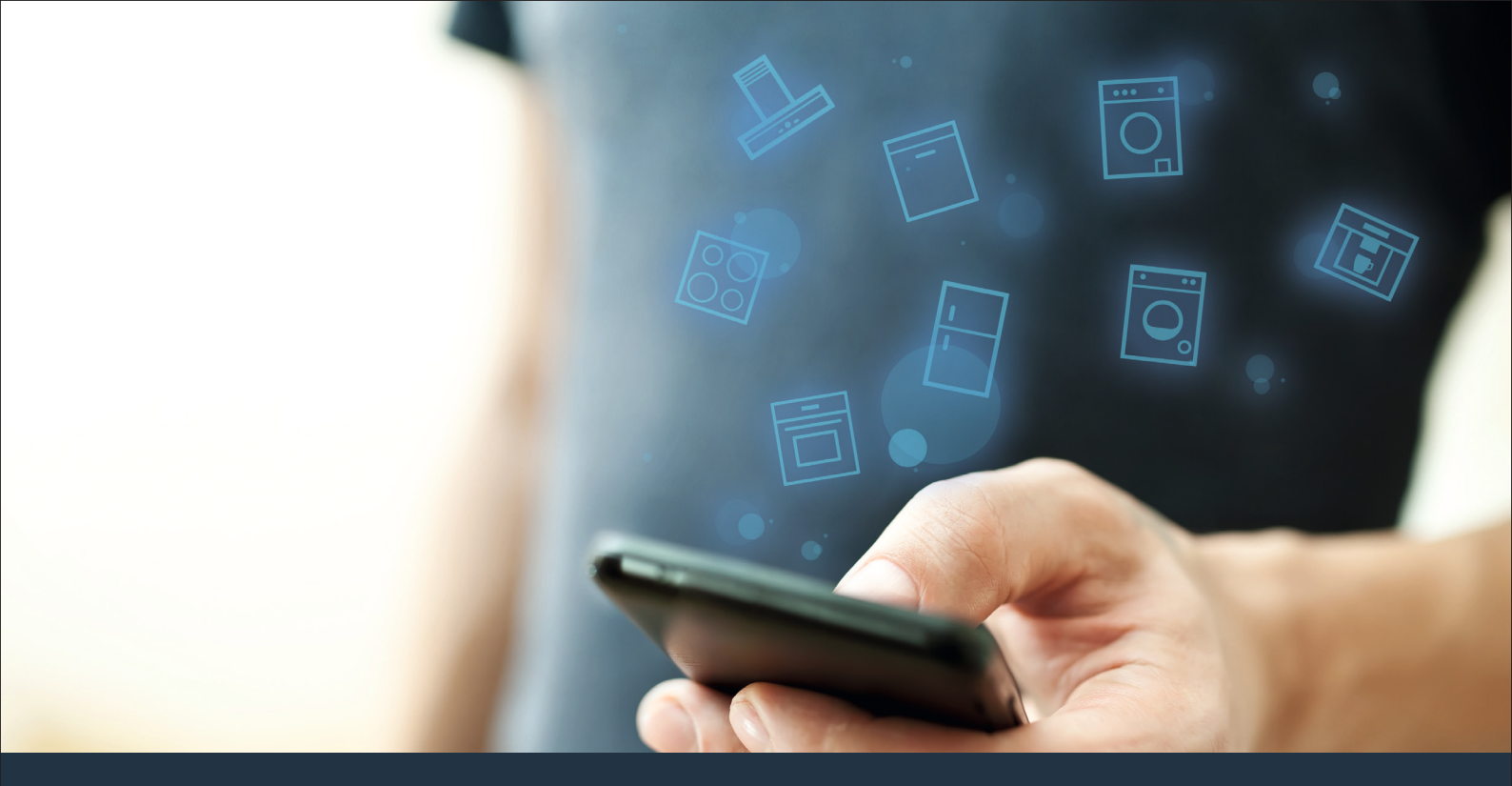

### Povežite svoj kućanski uređaj – s budućnošću. Vodič za brzi početak

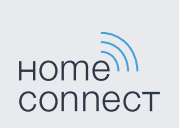

### Budućnost sada počinje u vašem kućanstvu! Lijepo što koristite Home Connect \*

Čestitamo na Vašem uređaju budućnosti koji će Vam već danas olakšati Vašu svakodnevicu i učiniti je ugodnijom.

#### Jednostavnije.

Pomoću Home Connect upravljate svojim kućanskim uređajima kada želite i gdje god želite. Sasvim jednostavno i intuitivno koristeći pametni telefon ili tablet. Tako štedite na obilaznicama i vremenima čekanja te Vam jednostavno ostaje više vremena za stvari, koje su Vam stvarno važne.

#### Lakše.

Provedite podešavanja kao npr. signalnih zvukova ili individualnih programa jednostavno pomoću aplikacije koristeći pregledni zaslon osjetljiv na dodir. To je jednostavnije i točnije nego na samom uređaju, a svi podaci, upute za uporabu i mnogo videa za uporabu Vam direktno stoje na raspolaganju.

#### Umreženije.

Dajte se inspirirati i otkrijte mnoštvo dodatnih ponuda koje su točno skrojene za vaše uređaje: zbirke recepata, savjete za uporabu uređaja i još mnogo toga. Odgovarajući pribor možete uvijek naručiti u svega nekoliko klikova.

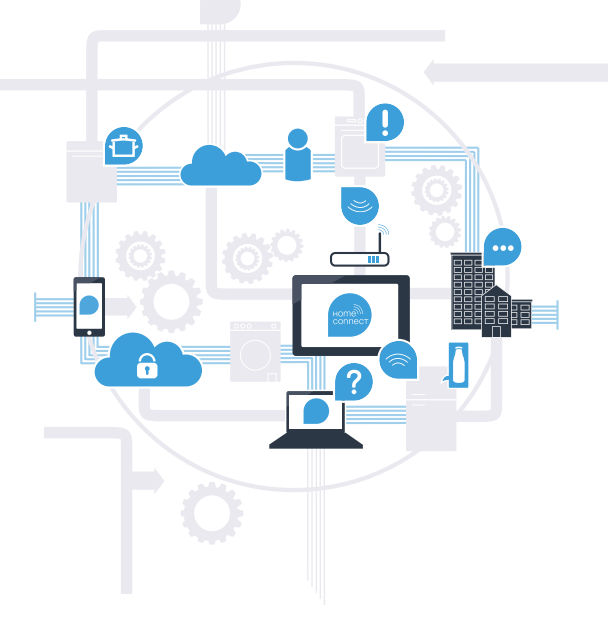

\* Raspoloživost funkcije Home Connect ovisi o raspoloživosti usluga Home Connect u vašoj zemlji. Usluge Home Connect nisu dostupne u svim zemljama. Daljnje informacije o tome nalaze se pod www.home-connect.com.

### Što vam je potrebno za povezivanje kućanskog uređaja s aplikacijom Home Connect?

- Vaš pametni telefon ili tablet opremljen trenutačnom verzijom odgovarajućeg operativnog sustava.

Osiguran je prijem kućne mreže (WLAN) na mjestu postavljanja kućanskog uređaja.
 Naziv i lozinka Vaše kućne mreže (WLAN):

Naziv mreže (SSID):

Lozinka (Key):

#### U tri koraka do jednostavnije svakodnevice:

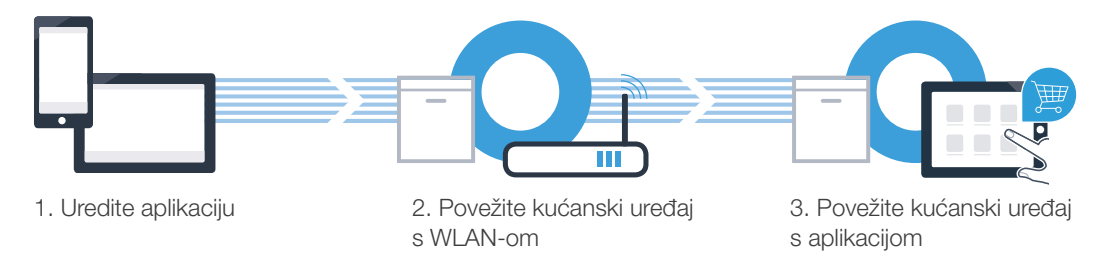

### Korak 1: Uredite aplikaciju Home Connect

Otvorite na svojem pametnom telefonu ili tabletu App Store (Apple uređaji) odn. Google Play Store (Android uređaji).

U trgovini unesite traženi pojam "Home Connect".

Odaberite aplikaciju Home Connect i instalirajte je na svojem pametnom telefonu ili tabletu.

Pokrenite aplikaciju i uredite svoj pristup Home Connect. Aplikacija vas pritom vodi kroz postupak prijave. Nakon toga zapišite svoju e-mail adresu i lozinku.

Home Connect pristupni podaci:

Email:

 $(\mathbf{B})$ 

D

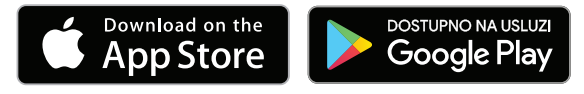

Molimo provjerite raspoloživost na www.home-connect.com

Lozinka:

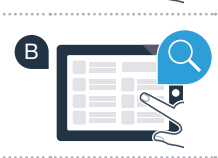

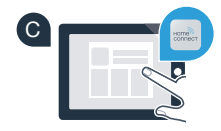

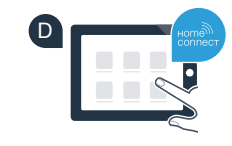

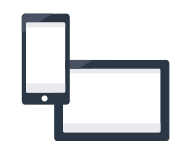

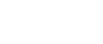

### Korak 2 (prvo stavljanje u rad): Povežite svoj kućanski uređaj sa svojom kućnom mrežom (WLAN)

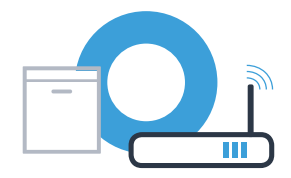

Priključite kućanski uređaj i uključite ga.

da

ne

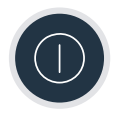

Provjerite ima li vaš kućni ruter funkciju WPS (automatsko povezivanje). Na nekim ruterima postoji npr. tipka WPS. (Informacije u svezi toga nalaze se u priručniku Vašeg rutera.)

Da li Vaš ruter raspolaže funkcijom WPS (automatsko povezivanje)?

Tada dalje s korakom 2.1 – Automatsko povezivanje (WPS)

> Tada dalje s korakom 2.2 – Ručno povezivanje (način Profi)

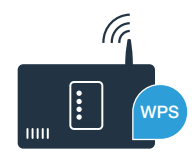

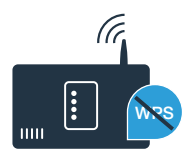

- Da biste pokrenuli asistenta Home Connect, pritisnite tipku za daljinsko pokretanje na Vašoj perilici za suđe.
- Slijedite upute na zaslonu Vaše perilice suđa i potvrdite svaki put tipkom "+" dok se na zaslonu ne prikaže "Pritisnite WPS tipku na routeru".
- Aktivirajte unutar slijedeće 2 minute funkciju WPS na ruteru Vaše kućne mreže. (Neki ruteri posjeduju npr. gumb WPS-/WLAN. Informacije u svezi toga nalaze se u priručniku Vašeg rutera.)
  - Kada se veza uspostavi, pojavi se "Prijava mreže uspješno" i "Povezivanje sa aplikacijom" na zaslonu perilice za suđe. Tada dalje s korakom 3.
    - Na zaslonu se pojavi poruka: "Prijava mreže neuspješno".
    - Nije se mogla uspostaviti veza unutar 2 minute. Provjerite da li se Vaša perilica za suđe nalazi unutar dometa kućne mreže (WLAN) i ponovite po potrebi postupak ili provedite povezivanje ručno kao što je opisano pod korakom 2.2.

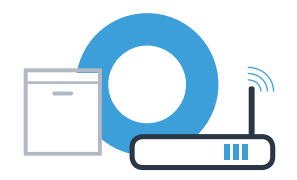

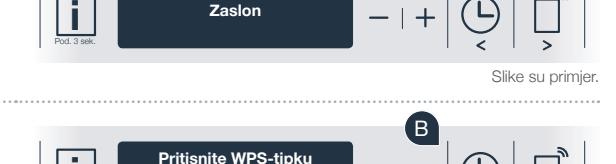

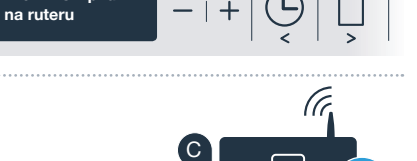

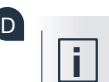

Priiava mreže

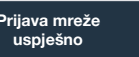

## **Korak 2.2:** Ručno povezivanje Vaše perilice za suđe s Vašom kućnom mrežom (WLAN)

Kod ručnog povezivanje Vaša perilica za suđe uspostavlja vlastitu mrežu WLAN (Access Point), na koju se prijavljujete pomoću Vašeg pametnog telefona ili tableta.

- Držite tipku Info-/Setup na Vašoj perilici za suđe 3 sekunde pritisnutom.
- Listajte pomoću tipke "<" ili ">", dok se u izborniku na zaslonu ne prikaže "Wi-Fi isklj.".

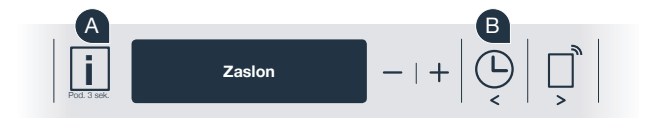

Pritisnite tipku "+", da biste uključili funkciju Wi-Fi. Sada na zaslonu stoji "Wi-Fi uklj.". Čim se funkcija Wi-Fi aktivira, više nije potrebno taj postupak ponavljati.

Listajte pomoću tipke "<" ili ">", dok se u izborniku na zaslonu ne pojavi "Prijava mreže".

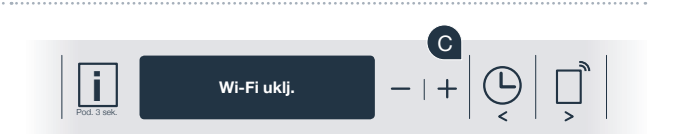

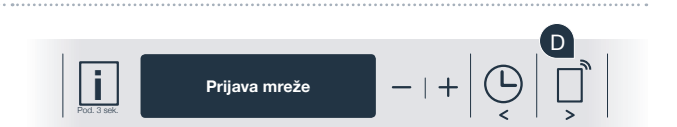

## **Korak 2.2:** Ručno povezivanje Vaše perilice za suđe s Vašom kućnom mrežom (WLAN)

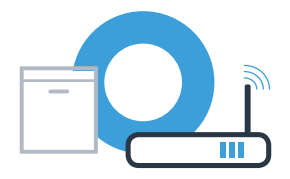

Pritisnite tipku "–" za ručnu prijavu na mrežu.

- Na zaslonu se pojavi "Povežite svoj mobitel sa kućnom mrežom Home Connect". Vaša perilica za suđe sada je uspostavila vlastitu mrežu WLAN (SSID) "HomeConnect", kojoj možete pristupiti Vašim pametnim telefonom ili tabletom.
- G Pređite za to u opći izbornik postavki Vašeg pametnog telefona ili tableta (mobilni uređaj) i pozovite postavke za WLAN.
  - Povežite Vaš pametni telefon ili Vaše tablet s mrežom WLAN (SSID)
    "HomeConnect" (lozinka [Key] za WLAN isto glasi "HomeConnect").
    Povezivanje može potrajati i do 60 sekundi!

| Nakon uspješnog povezivanje pokrenite aplikaciju Home Connect na |
|------------------------------------------------------------------|
| Vašem pametnom telefonu ili tabletu.                             |

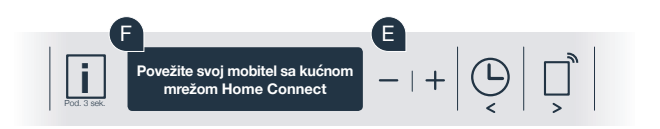

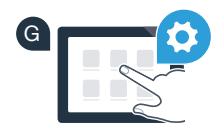

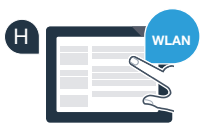

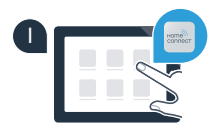

# **Korak 2.2:** Ručno povezivanje Vaše perilice za suđe s Vašom kućnom mrežom (WLAN)

Aplikacija sada traži nekoliko sekundi Vašu perilicu za suđe. Čim se pronađe perilica za suđe (kućanski uređaj) od Vas će se zatražiti, ako se još ništa nije dogodilo, da unesite naziv mreže (SSID) i lozinku (Key) Vaše kućanske mreže (WLAN) u odgovarajuća polja.

Zatim slijedite upute aplikacije Home Connect.

Na zaslonu Vaše perilice za suđe sada se pojavi **"Povezivanje mreže uspješno"**. **Tada dalje s korakom 3.** 

Ako se nije mogla uspostaviti veza, držite tipku Start na Vašoj perilici 3 sekunde pritisnutom. Potom pokrenite ručnu prijavu na mrežu Vaše perilice za suđe iznova s točkom

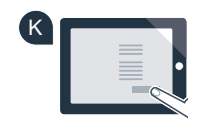

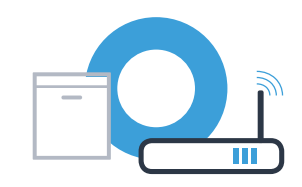

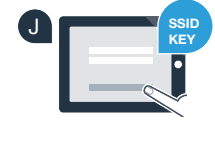

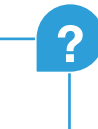

## Korak 3: Povežite Vašu perilicu za suđe s aplikacijom Home Connect

- Pritisnite tipku **"+"** na Vašoj perilici za suđe. (Kod automatske prijave na mrežu taj korak otpada.)
- Na zaslonu Vaše perilice za suđe pojavi se sada **"Povezivanje sa** aplikacijom" odn. **"Potvrda povezanosti u aplikaciji**".
- Pritisnite tipku "+" na Vašoj perilici za suđe, da biste pokrenuli postupak.
- Sada Vam preostaje 2 minute vremena da u aplikaciji Home Connect na Vašem pametnom telefonu ili tabletu dodate Vašu perilicu za suđe čim se ona tamo prikaže.
- Ako se perilica za suđe na pokaže automatski, pritisnite u aplikaciji na "Tražiti kućne uređaje", a potom na "Kućni uređaj povezati".
  - Slijedite posljednje upute aplikacije, da biste potvrdili vezu te zaključili postupak.

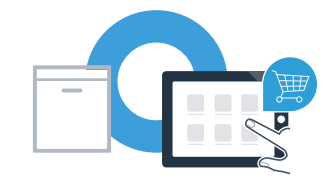

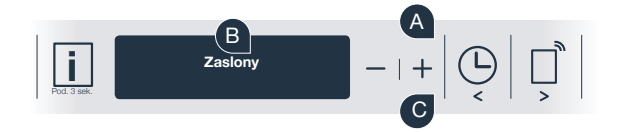

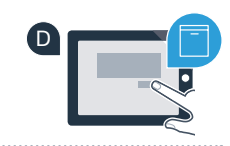

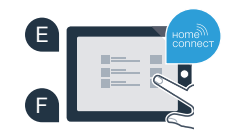

## **Korak 3:** Povežite Vašu perilicu za suđe s aplikacijom Home Connect

Korisnički savjet: Ako želite uređaj pokrenuti putem aplikacije, pritisnite na perilici za suđe tipku za daljinsko pokretanje (vidi grafiku desno). Ako je funkcija aktiviranja tada treperi svijetlo iznad tipke.

Uspješno ste povezali svoj kućanski uređaj. Sada iskoristite sve prednosti aplikacije Home Connect!

Na zaslonu se pojavljuje **"Neuspješno povezivanje"**: Uvjerite se da je vaš pametni telefon ili tablet povezan s kućnom mrežom (WLAN). Ponovite postupke u koraku 3.

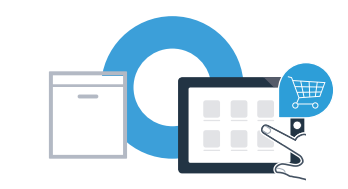

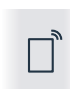

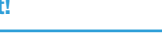

Home Connect: uz snažne partnere jednostavno zakoračite u povezanu budućnost.

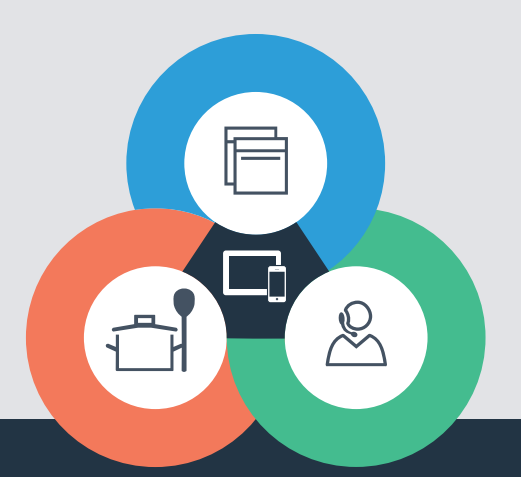

Imate li pitanja ili se želite obratiti službi za korisnike usluge Home Connect? **Onda na posjetite na** www.home-connect.com 9001218205

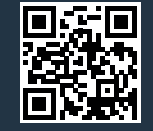

Home Connect je usluga tvrtke Home Connect GmbH.

Apple App Store i iOS su marke tvrtke Apple Inc. Google Play Store i Android su marke tvrtke Google Inc. Wi-Fi je marka tvrtke Wi-Fi Alliance.